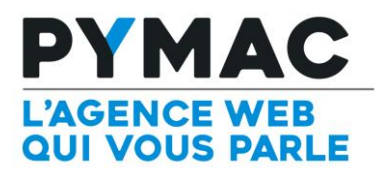

## Paramétrage d'un compte email sur Thunderbird

| Configuration sur <b>Thunderbird</b>                                                                                                    |                                                                                                    |
|----------------------------------------------------------------------------------------------------|----------------------------------------------------------------------------------------------------|
| Création d'un compte courrier           Vos nom et prénom :         Prénom Nom           Adresse électronique :         adresse@exemple.fr           Mot de passe :         Mot de passe           Retenir le mot de passe         Continuer                                                                                                    | <ol> <li>Sélectionnez &gt;&gt; Fichier &gt;&gt; Nouveau<br/>&gt;&gt; Compte courrier existant</li> <li>Saisissez votre nom, votre adresse<br/>email et votre mot de passe, cliquez<br/>sur le bouton Continuer</li> </ol>                                                                                                    |
| Vos gom et prénom :       Test         Adresse électronique :       test@pymac.fr         Mot de passe :       •••••••         Ø Retenir le mot de passe       Ø Retenir le mot de passe         Les paramètres suivants ont été trouvés en sondant le serveur indiqué         Serveur entrant :       POP3 ▼         mail.pymac.fr       110 ▼         Aucune ▼       Mot de passe chiffré ▼         Serveur sortant :       SMTP         serveur sortant :       SMTP         Identifiant :       test@pymac.fr         Øbtenir un nouveau compte       Configuration avancée         Re-tester       Ierminé | <ol> <li>Thunderbird va rechercher le serveur<br/>email. Une fois la recherche terminée,<br/>cliquez sur Configuration manuelle</li> <li>Renseignez comme identifiant votre<br/>adresse email.<br/>Puis dans les champs :<br/><u>serveur entrant:</u><br/>pop.votredomaine.com puis<br/>sélectionnez POP, PORT : 110, SSL<br/>Aucune, Mot de passe chiffré<br/><u>serveur sortant:</u><br/>smtp.votredomaine.com puis<br/>sélectionnez POP, PORT : 587, SSL<br/>Aucune, Mot de passe chiffré</li> <li>Cliquez sur Re-tester la configuration<br/>puis Terminé.</li> </ol> |
| <ul> <li>Attention !</li> <li>Aramètres du courrier entrant : mail.pymac.fr n'utilise pas de chiffrement.</li> <li>bétails techniques</li> <li>Manderbierd voous laissera accéder à vos courriels en utilisant les configurations fournies. Cependant, vous devriez vraiment contacter votre administrateur ou votre fournisseur de messagerie concernant ces connexions incorrectes. Consultez la FAQ de Thunderbird pour plus d'informations.</li> <li>I e comprends les risques.</li> <li>Modifier les paramètres</li> </ul>                                                                                 | <ul> <li>6. Cochez le case Je comprends les risques et Terminé</li> <li>Pour tester si cela fonctionne, nous vous conseillons de vous envoyer un email à vous même</li> </ul>                                                                                                    |